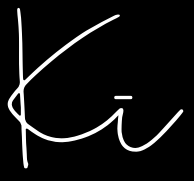

### SMART WIFI DOORBELL

## **Quick Start Guide**

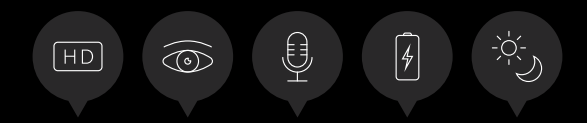

#### 1. PRODUCT DRAWING - FRONT

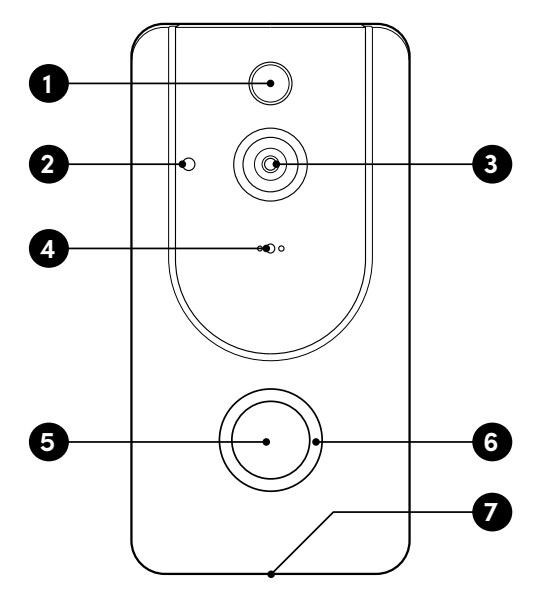

- 1. PIR Motion Sensor
- 2. Light Sensor
- 3. 166° HD Camera
- 4. Microphone

- 5. Push Button
- 6. LED Indicator
- 7. Speakers

#### 2. PRODUCT DRAWING - BACK

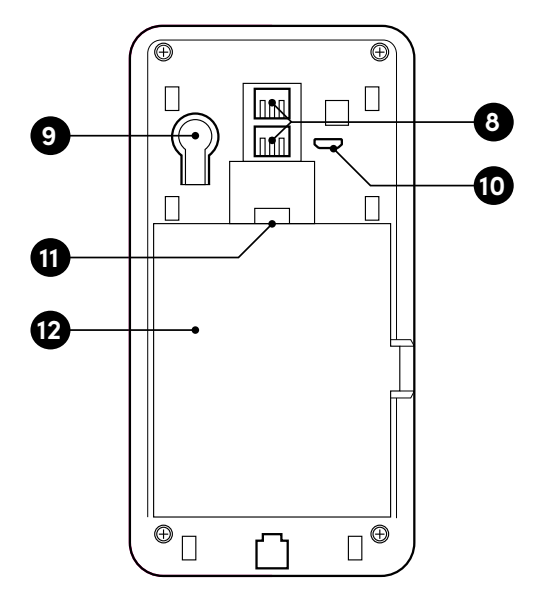

- 8. AC14V~24V Power Interface
- 9. Reset Button
- Micro USB Port (Battery Charging)

- 11. SD Card Slot
- 12. Battery Compartment Cover

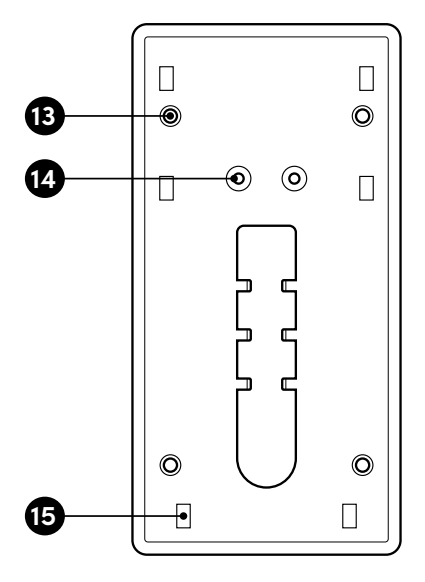

- 13. Screw Holes x 4
- 14. Wire Terminals
- 15. Mounting Hooks x 6

#### 4. PRODUCT DRAWING - BRACKET INSTALL

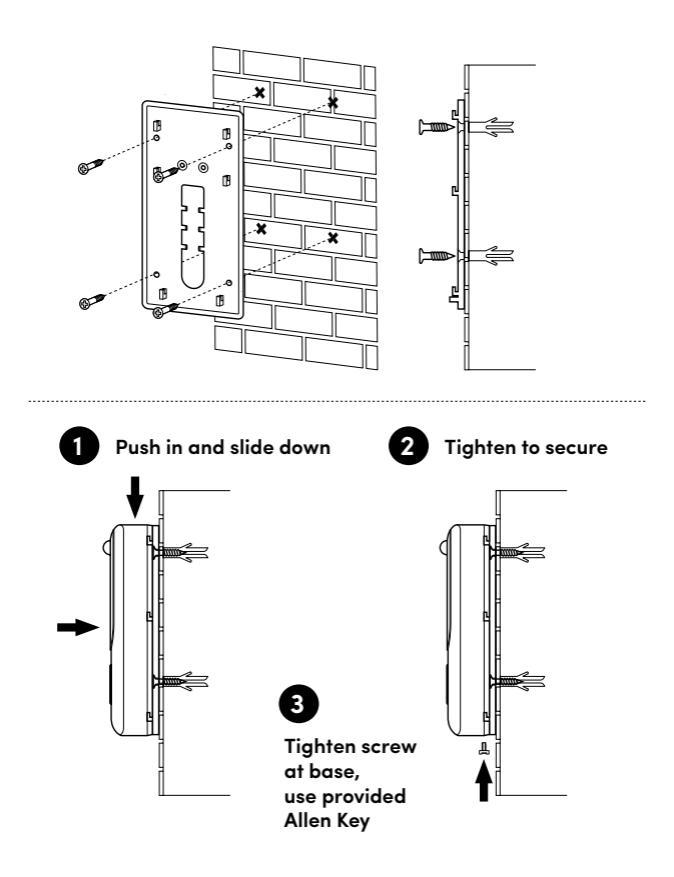

#### 5. POWER SUPPLY

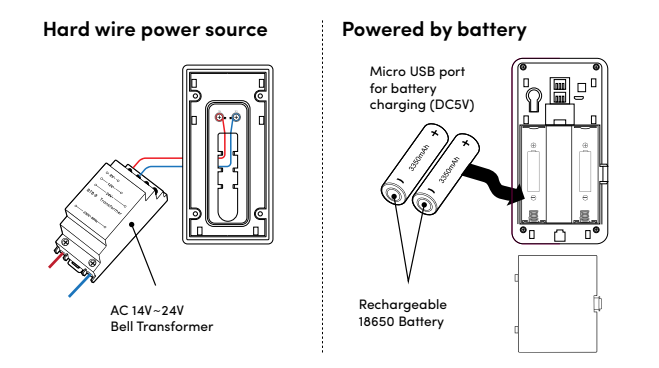

#### 6. APP DOWNLOAD - SMART LIFE

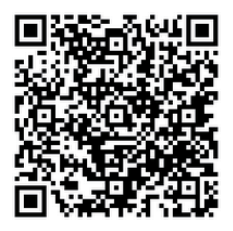

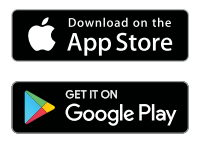

Download from App Store or Google Play, run the app on your smart phone and set up the smart video doorbell, following the in-app instructions.

#### 7. SMART WIFI VIDEO DOORBELL PARAMETERS

Smart WiFi Video Doorbell security solution provides the following functions: wireless connection, ultra-low power consumption, remote active wake-up and quick start.

| Main Processor    | Hi3518E                                                                    |
|-------------------|----------------------------------------------------------------------------|
| Sensor            | 1/4 COMS OV9732                                                            |
|                   | 1280*720@25fps                                                             |
| Video             | H.264 Bitrate self-adaptive                                                |
|                   | Suitable for changeable network environments(3G,4G or WIFI)                |
|                   | Two-way voice & Support echo cancellation                                  |
| Audio             | Built-in speaker                                                           |
|                   | Built-in Microphone                                                        |
| View Angle        | 166 degree Horizontal                                                      |
|                   | IR-CUT double filter automatically switches                                |
| Day & Night       | 6pcs infrared LED 850mm                                                    |
|                   | Min Illumination:1 Lux                                                     |
|                   | Support WiFi 2.4 GHz, IEEE 802.11 b\g\n                                    |
| Connection        | AP Hot spot                                                                |
|                   | Scan QR code                                                               |
| Storage           | Support SD card 8G / 16G / 32G                                             |
|                   | Support smart phone local record, records video playback                   |
| Recording         | Optional recording time setting between 15s -45s, once doorbell triggered  |
| Screen Shot       | Support Smart phone screen shots                                           |
|                   | Press Button Directly                                                      |
| Working Condition | PIR detection triggered                                                    |
|                   | Mobile phone Control                                                       |
| Running up        | System running up in millisecond                                           |
| Inform            | Push message within 1s-2s                                                  |
| Motion Detection  | PIR motion detection, sensitivity High(2s)/ Medium(within 5s)/ Low (within |
|                   | 10 s)                                                                      |
| Scene Mode        | Backlight compensation                                                     |
|                   | Infrared night vision                                                      |
|                   | Quick movement                                                             |
|                   | HLC                                                                        |
|                   | D-WDR                                                                      |
| Share             | Support QR code share(one-click generates QR-code, share to others         |
|                   | To add your doorbell devices, join in remote control. Maximum supports 7   |
|                   | authenticated users, supports users 3 view at the same time                |
| Battery           | 3.7V, 2pcs 18650 battery, 3350mAH, Rechargeable or (14V~24V AC             |
|                   | charging)                                                                  |
| Power Consumption | Working 170mA, Standby 160µA                                               |

#### 8. APP GUIDE

Download Smart Life app on mobile phone. Open the app and you will see the following guide page .

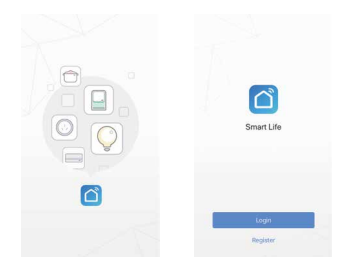

#### 9. USER REGISTRATION

Register a new account. If you already have an account, simply log in.

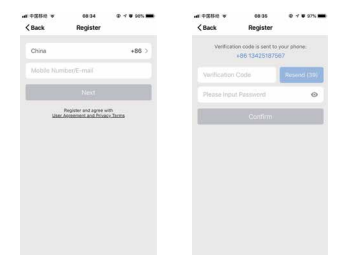

#### 10. ADD DEVICE

Select the following options "Add Device > Security & Video Surveillance > Smart Doorbell"

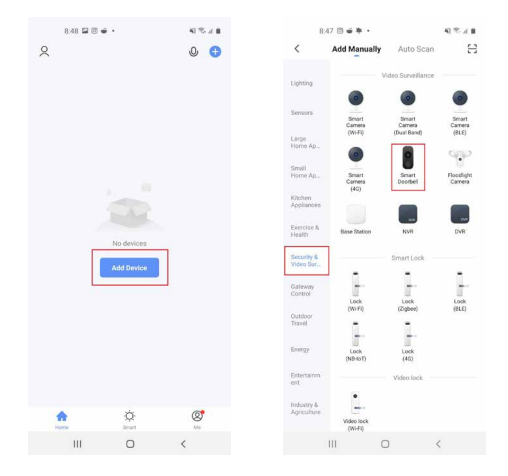

#### 11. GENERAL CONNECTION

Remove "PULL" tags from back of the device (if not done so already). You should now hear a voice and the LED indicator should now be flashing red.

In the app, select "Make sure the indicator is flashing quickly or a prompt tone is heard". Then select "Next".

Enter your WiFi password and confirm.

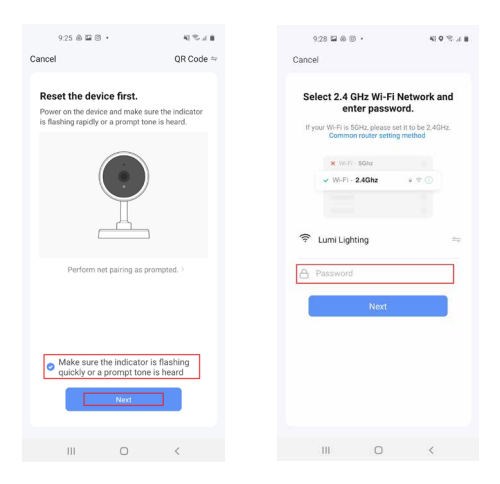

#### 12. QR CODE CONNECTION

Hold the QR code up to the camera of the Ki device. You should hear a chime. Select "I heard a prompt". Wait for the device to be added.

| 928 🖬 🖨 🗇 🔹                    | 机无法自 | 921 월송 문 •                                      | 4/5/18           |
|--------------------------------|------|-------------------------------------------------|------------------|
| Cancel                         |      | Cancel                                          |                  |
|                                |      | Adding down                                     | R<br>premeti din |
| No Prompts<br>I Heard a Prompt | -    | Sea<br>Bear Property<br>and and and and and and |                  |
| III 0                          | <    |                                                 | ¢                |

If the connection fails, ensure you have entered the correct password (the app won't specifically tell you that the password is incorrect). If the connection fails again, press the 'reset' button on the back of the device and reconnect your Ki to the app.

If you have tried the above and are still having issues, it is likely to be caused by one of the following:

Poor strength of your wifi signal from the doorbell location.

Already paired to another smartphone (ie, family member/builder/ electrician). A new smartphone not be added if old user still has their phone connected to the Ki. To remove the Ki from a smartphone, navigate to the home screen in the Smart life app and press the "settings" icon in the top righthand corner, then scroll down to the bottom and press "remove device"

Low power. Recharge/replace batteries and ensure there is power coming out of the wall.

Smartphone connected to a weak wifi source.

#### DEVICE CONNECTION STATUS DESCRIPTION

- 1. The red light is always blinking.
- Ready to connect to network mode, after a few seconds of waiting, with tone reminder.
- 2. Flashing red, light blinks at one second intervals.
- The device has entered the network connection mode. If the device successfully receives the broadcast or detects QR Code, there will be prompt tone reminder.

► If the device failed to enter connection mode, possibly: 1) The WiFi router does not support broadcast transmission. We suggest to change QR code mode for connection. 2) It may detect QR code failed. We recommend to highlight the light of smartphone screen. Put it directly in front of doorbell lens.

- 3. The blue light is always blinking.
- The device has entered the connection mode.

If the device failed to connect with network, possibly: 1) It may have timed out due to configuring to the correct WiFi account but using wrong WiFi password. Device will stay unconnection status. We suggest reconfiguration of the network. 2) Device has been bound by other user's smartphone. We suggest deleting the device and reconfiguring the network.

- The red light and blue light alternatively blink once every one second; device in normal standby mode. After wake up status, if it remains unchanged, the device didn't enter connection mode.
- The blue light blinks once every one second; device in normal standby mode. After wake up status, if it still remains unchanged, the device entered connection mode properly.

#### 14. DEVICE MANAGEMENT

Click "..." on live view page to enter device management.

| <back sn<="" th=""><th>nart Video Doo</th><th>tell</th><th><back setting<="" th=""><th>μ</th></back></th></back> | nart Video Doo      | tell                      | <back setting<="" th=""><th>μ</th></back> | μ                      |
|----------------------------------------------------------------------------------------------------|---------------------|---------------------------|-------------------------------------------|------------------------|
| · ····                                                                                                    | and a second second | States and a state of the | Modify Device Name                        | mart Video Doorthell 🗲 |
| 1                                                                                                    | -                   | 1                         | Device Sharing                            | >                      |
|                                                                                                    | -                   |                           | Device Info                               | >                      |
|                                                                                                    | Bettery: 20%        | <b>&gt;</b>               | Power Manage                              | >                      |
|                                                                                                    |                     |                           | Basic Feature Settings                    | >                      |
| •                                                                                                    |                     | ٢                         | Motion Detection Settings                 | Low >                  |
| Speak                                                                                                    | Record              | Screenshet                | SD Card Settings                          | >                      |
|                                                                                                    |                     |                           | Send Feedback                             | 2                      |
| 6                                                                                                    |                     |                           | Check for Firmware Update                 |                        |
| Playback                                                                                                    |                     |                           | Remove D                                  | evice                  |

#### 15. MODIFY DEVICE NAME

Click "Modify Device Name" on setting page to rename device .

|                                  |           | < Bac                  | a i       | 5       | lettin | gs   |      |     |       |
|----------------------------------|-----------|------------------------|-----------|---------|--------|------|------|-----|-------|
| Modify Device Name Smart Video D | C Tethool | Mode                   | ly Device | Name    |        |      |      |     |       |
| Device Sharing                   | 20        | Denk                   |           | lodify  | Devi   | ce N | ame  |     | 2     |
| Device Info                      | 2         | Denis                  | Snat      | video D | 00104  | 6    |      |     |       |
|                                  |           |                        | Ca        | ncel    |        | 4    | Save |     |       |
| Power Manage                     | >         | Power Manage           |           |         |        |      |      |     |       |
| Basic Feature Settings           | >         | Basic Feature Settings |           |         |        |      |      |     |       |
| Motion Detection Settings        | Low >     | Metin                  | in Detect | ion Set | ings.  |      |      |     |       |
| SD Card Settings                 | >         | qv                     | v e       | r       | t      | y I  | u    | i ( | o p   |
| Sand Feedback                    | 5         | a                      | s         | f f     | 9      | h    | j    | k   | 1     |
| Check for Firmware Update        |           | 0                      | z         | c       | v      | b    | n    | m   | 0     |
| Remove Device                    |           | 123                    | 0 4       |         | sp     | ace  |      |     | aturn |

#### 16. DEVICE SHARING

To share your Ki device with another user, navigate to the home screen and follow the following prompts highlighted in the images below:

| 10:14                                  | 4 % A B       | 10.15 🖬 🛊 🔹 🛛 📢 🖓 🖉 🖬               |
|----------------------------------------|---------------|-------------------------------------|
| ← Smart Doorbell                       | ۷             | ← Settings                          |
| TRACTICE.                              | Squat 1925    | Basic Function Settings             |
| 10000                                  |               | Advanced Settings                   |
| The second second                      |               | PR Medium >                         |
| A REAL PROPERTY.                       | 1000          | Power Management Settings           |
| 4 HD                                   |               | VAS                                 |
|                                        |               | Purchase VAS                        |
|                                        |               | Offine Notification                 |
|                                        | -             | Offine Notification                 |
| Snapsher Taik                          | C A<br>Record | Others                              |
|                                        |               | FAQ & Feedback                      |
|                                        |               | Share Device                        |
|                                        |               |                                     |
| 6 6                                    |               | Add to Home Screen                  |
| Playback Cloudvideo                    | Album         | Device Update No spoares avanable 2 |
|                                        |               | Bettour Device                      |
|                                        | 2             |                                     |
|                                        |               | III 0 (                             |
|                                        |               |                                     |
| 10:15 🖬 # # •                          | 4 % A B       | 10.15 🖬 🛊 🔹 😽 🔍 🔍 🔍 🖉               |
| < Share Device                         |               | < Add Sharing                       |
|                                        |               | Smart Doorbell                      |
|                                        |               |                                     |
|                                        |               | Share with the Account Smart Life   |
|                                        |               |                                     |
| 0.00                                   |               | Share with Others 1 person(s)       |
|                                        |               |                                     |
| Device is not shared, add an account t | to share it   | O 0                                 |
|                                        |               | Messages Copy More                  |
|                                        |               |                                     |
|                                        |               |                                     |
|                                        |               |                                     |
|                                        |               |                                     |
|                                        |               |                                     |
| Add Sharing                            |               |                                     |
|                                        |               |                                     |
|                                        | <             | III 0 K                             |

#### 17. DEVICE INFO

Click "Device Info" to check device information.

| Kack Settings                         |      | <back de<="" th=""><th>wice info</th></back> | wice info          |
|---------------------------------------|------|----------------------------------------------|--------------------|
| Modily Device Name Struct Video Doort |      | Owner                                        |                    |
| Device Sharing                        |      | Device ID                                    | 6x83x7x06x882812ha |
| hanna annang<br>Narina lata           | -    | IP Address                                   | 58.01.45           |
|                                       |      | Device Time Zone                             | Asia/Shan          |
| Power Manage                          | >    | Wi-6 Signal Strength                         |                    |
| asic Feature Settings                 | >    |                                              |                    |
| fotion Detection Settings             | ow > |                                              |                    |
| ið Card Settings                      | 2    |                                              |                    |
| iend Feedback                         | х.   |                                              |                    |
| Check for Firmware Ubdate             |      |                                              |                    |
| Remove Device                         |      |                                              |                    |

#### 18. POWER MANAGEMENT SETTING

Click "Power Manage" to check power working status.

| <back settings<="" th=""><th></th><th>Kack Power Manage</th><th></th></back> |   | Kack Power Manage                    |         |
|------------------------------------------------------------------------------|---|--------------------------------------|---------|
| Nodily Device Name Smart Video Doorbeil                                      | > | Battery Level                        | 20%     |
| Device Sharing                                                               | 5 | Power Source                         | Battery |
| Device info                                                                  | > | NetTy me when battery level drops to | 22%     |
| Power Manage                                                                 | 2 |                                      |         |
| Basic Peature Settings Notion Detection Settings Low                         | > |                                      |         |
| SD Card Settings                                                             | > |                                      |         |
| Sand Feedback                                                                | > |                                      |         |
| Check for Firmware Ubdate                                                    |   |                                      |         |
| Remove Device                                                                |   |                                      |         |

#### **19. BASIC FUNCTION SETTING**

Click "Basic Function Settings" to set below functions: Indicator status; image reverse; time watermark; wide dynamic mode; IR night vision.

| (Back Settings                 |           | Back Basic Feature S | Settings |
|--------------------------------|-----------|----------------------|----------|
| Modify Device Name Smart Video | Deather > | Indicator Light      |          |
| Device Sharing                 | >         | ria -                |          |
| Device Info                    | 2         | Time Watermark       |          |
|                                |           | WDR Mode             |          |
| Power Manage                   | >         | IR Night Vision      |          |
| Basic Feature Settings         | 2         |                      |          |
| Motion Detection Settings      | Low >     |                      |          |
| SD Card Settings               | ×,        |                      |          |
| Send Feedback                  | ×         |                      |          |
| Check for Firmware Update      |           |                      |          |
| Remove Device                  |           |                      |          |

#### 20. MOTION DETECTION SETTING

Select "PIR" to set the sensitivity of the camera.

| 10.99 🖷 🖬 1           | a -      | 45/4     |
|-----------------------|----------|----------|
| <del>(</del>          | Settings |          |
| Third Party Supported |          |          |
| 0 .                   |          |          |
| egent Gupt            | -        |          |
| Base Settings         |          |          |
| Basic Function Setti  | ngs      |          |
| Advanced Settings     |          |          |
| PIR                   |          | Median 2 |
| Prever Management     | Settions | 5        |
|                       |          |          |
| 10.5                  |          |          |
| Purchase VAS          |          |          |
| Office Notification   |          |          |
| Offine Notification   |          |          |
| Others'               |          |          |
| FAQ & Feedback        |          |          |
| Share Device          |          |          |
|                       | 1.22     |          |
|                       | 0        | <        |

#### 21. DOORBELL CALL PUSH MESSAGE

Press doorbell and it rings. Device makes call to smartphone, select "Accept" to check the monitoring image or "Refuse" to end call.

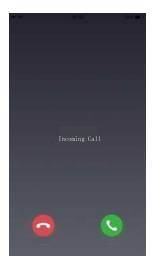

#### 22. PIR MOTION DETECTION PUSH MESSAGE

Select push message to be notified if people stay in front of the device or move. Device will and start recording.

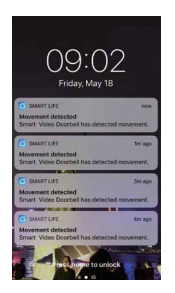

#### 23. MESSAGE CENTER

Click "Message Center" to check the history of push messages.

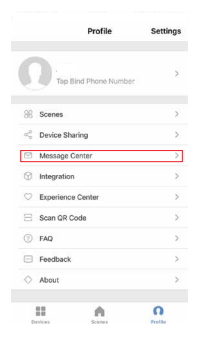

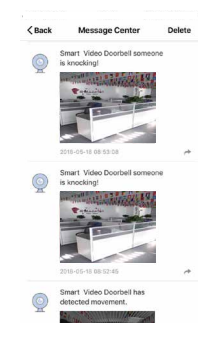

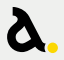

Telephone 1300 LIGHTS Facsimile +61 3 9645 6574 Email sales@amphis.com.au

amphis.com.au

# amphis

# KĪ TROUBLE SHOOTING

# STEPS FOR PROBLEM DIAGNOSIS

## MY KĪ IS NOT OPERATING

The unit will need to be fully charged for at least 24 hours prior to operating. When the unit is charged, all device management functions (recordings, battery/power, device sharing, motion sensor etc.) can be accessed from the app. If the unit is hardwired (product code 108018HW), the hardwiring component will 'trickle charge'1 your unit.

#### A. Charge/restart your Kī

#### You will require a universal micro USB cable and a phone adapter.

1. Detach the Kī from the wall mount (if already installed). Remove the bottom screw and push the unit upwards to detach the unit from wall mount.

Note: There is a screw at the bottom and six upward L-hooks<sup>2</sup> on the wall mount that may break if pushed too hard.

- 2. Insert the two batteries provided. This acts as a back-up power supply.
- Connect the Kī, micro USB cable and phone adapter to wall socket. Hold down restart button until unit prompts are heard. The restart button is located at the back of the unit.

## MY KĪ IS NOT PAIRING

**Completion of step A above is required.** Refer to sections 8 to 12 in the instruction manual (available on the Amphis website) when following step B.

#### B. Step-by-step checklist

- Ensure the correct app is downloaded. If QR code does not work, check in the App Store/Play Store for 'Smart Life'. Section 8 - select the correct logo.
- Select 'Smart Door Bell' in the app. This can be found in the Video Surveillance category. Section 10 - app interface may look different due to software updates.
- 3. Check that only one admin device does the initial pairing, then invite other devices via invitation<sup>3</sup>.
- 4. Ensure that the WIFI connection is good and action according to screen instructions and when prompts are heard.

## MY KT SAYS 'DEVICE HAS ALREADY BEEN CONNECTED TO ANOTHER USER'

The unit may have been paired by trade to check that it is in working order and the device was not removed from the app prior to handover.

#### C. Contact Amphis to speak to a team member

#### Please email warranty@amphis.com.au with the following details<sup>4</sup>:

1. Name, contact number, builder contract/job number and a screenshot of the 'binding prompt'.

# FOOTNOTES

#### FOOTNOTES CLARIFICATION

| The wall mount consists of six upward L-shape brackets.                                                                                                    |                                                                                                    |  |  |  |  |  |  |
|----------------------------------------------------------------------------------------------------|----------------------------------------------------------------------------------------------------|--|--|--|--|--|--|
| There is a screw at the bottom of the unit that secures the unit to the wall mount.<br>This will need to be removed before detaching the unit.                                                                                    | D D O                                                                                                   |  |  |  |  |  |  |
| 2 To detach the unit from wall mount, push upwards to release from L-hooks and pull away from wall.                                                                                                    |                                                                                                    |  |  |  |  |  |  |
| One admin will need to set up the device using the Smart Life app. Pairing secondary devi possible by sharing/invitation from the admin device. Do not create a Smart Life account preceiving an invitation from an admin device. | ices is only<br>prior to                                                                                |  |  |  |  |  |  |
| Name and contact number for communication.                                                                                                    |                                                                                                    |  |  |  |  |  |  |
| Job/contract number to locate the order (if this is not available to you, the home addres                                                                                                    | Job/contract number to locate the order (if this is not available to you, the home address is required) |  |  |  |  |  |  |
|                                                                                                    |                                                                                                    |  |  |  |  |  |  |
| One of the below examples is required (refer to images):                                                                                                    | One of the below examples is required (refer to images):                                                |  |  |  |  |  |  |
| 4 A photo of the device iD sincker located at the back of the unit on the battery lid.                                                                                                    |                                                                                                    |  |  |  |  |  |  |
|                                                                                                    |                                                                                                    |  |  |  |  |  |  |
| Failed to add to group <b>C Ticket details</b>                                                                                                    |                                                                                                    |  |  |  |  |  |  |
| Smart Doorbell To-Be-Supplemented FBEU                                                                                                    | J202202010024 🖸                                                                                         |  |  |  |  |  |  |
| and cannot be connected again.First log in to the Device unbinding request/Device un                                                                                                    | Device unbinding request/Device unbinding                                                               |  |  |  |  |  |  |
| customer service personn <mark>el<u>Apply to Unbind</u> Equipment name: Smart Doorbell<br/>Description: Need to reset my door bell a</mark>                                                                                       | as I have                                                                                               |  |  |  |  |  |  |